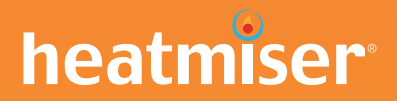

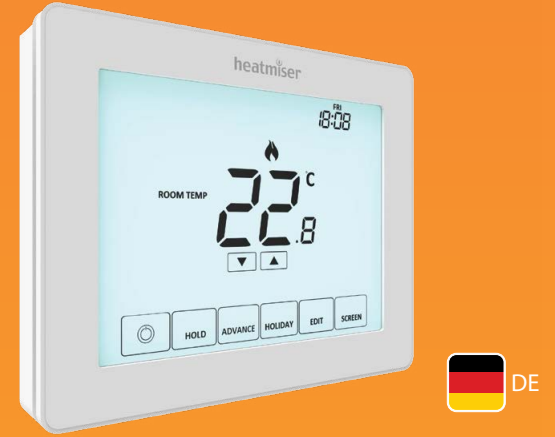

# Modell: Touch-EV2

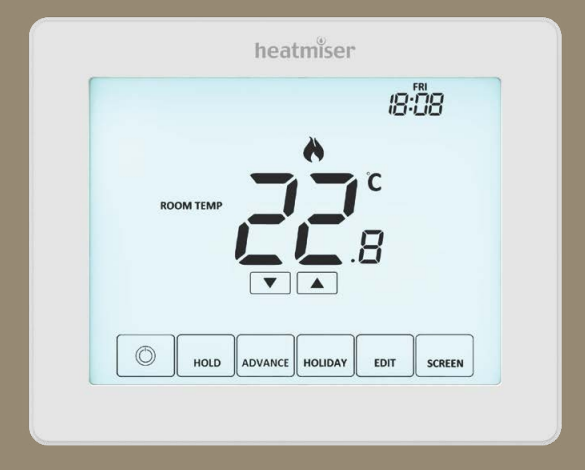

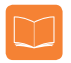

# Inhaltsverzeichnis

| Produktabbildung                                | 1     |
|-------------------------------------------------|-------|
| Inhaltsverzeichnis                              | 2     |
| Was ist ein programmierbarer<br>Raumthermostat? | 3-4   |
| Installationsablauf                             | 5-6   |
| Moduswahl                                       | 7     |
| Modus 1 - Thermostat                            | 8     |
| LCD-Anzeige                                     | 9-10  |
| Netz EIN/AUS                                    | 11    |
| Zeit & Datum einstell.                          | 12    |
| Temperaturanzeige                               | 13    |
| Zubehöre verbinden                              | 14-15 |
| Zubehöre ansehen                                | 16    |
| Zubehöre entfernen                              | 17    |
| Komfortstufen bearb.                            | 18-19 |
| Temperaturregelung                              | 20    |
| Temperatur halten                               | 21    |
| Vorwärts-Funktion                               | 22    |
| Frostschutz                                     | 23    |

| Touch-E V2 sperren/entsperren                                                                                                    | 24                                                                                    |
|----------------------------------------------------------------------------------------------------|---------------------------------------------------------------------------------------|
| Urlaub                                                                                                    | 25                                                                                    |
| Erläuterung optionale Einstellungen                                                                                                    | 26-27                                                                                 |
| Optionale Einstellungen -<br>Funktionstabelle                                                                                                    | 28                                                                                    |
| Optionale Einstellungen anpassen                                                                                                    | 29                                                                                    |
| Ausfallsicherung/Modbus                                                                                                    | 30                                                                                    |
| Touch-EV2 neu einstellen                                                                                                    | 31                                                                                    |
| Fehlercodes                                                                                                    | 31                                                                                    |
| Schaltpläne                                                                                                    | 32                                                                                    |
|                                                                                                    |                                                                                       |
| Modus 2 - Zeituhr                                                                                                    | 33                                                                                    |
| <b>Modus 2 - Zeituhr</b><br>LCD-Anzeige                                                                                                    | <b>33</b><br>33-35                                                                    |
| <b>Modus 2 - Zeituhr</b><br>LCD-Anzeige<br>Schaltzeiten einstellen                                                                                                    | <b>33</b><br>33-35<br>36                                                              |
| <b>Modus 2 - Zeituhr</b><br>LCD-Anzeige<br>Schaltzeiten einstellen<br>Timer vorwärts                                                                                                    | <b>33</b> -35<br>36<br>37                                                             |
| Modus 2 - Zeituhr<br>LCD-Anzeige<br>Schaltzeiten einstellen<br>Timer vorwärts<br>Timer überbrücken                                                                                                    | <b>33</b> -35<br>36<br>37<br>38                                                       |
| Modus 2 - Zeituhr<br>LCD-Anzeige<br>Schaltzeiten einstellen<br>Timer vorwärts<br>Timer überbrücken<br>Erklärung optionale Einstell.                                                                     | <b>33</b> -35<br>36<br>37<br>38<br>39                                                 |
| Modus 2 - Zeituhr<br>LCD-Anzeige<br>Schaltzeiten einstellen<br>Timer vorwärts<br>Timer überbrücken<br>Erklärung optionale Einstell.<br>Optionale Einstell. – Funkt.tab.                                 | <b>33</b> -35<br>36<br>37<br>38<br>39<br>39                                           |
| Modus 2 - Zeituhr<br>LCD-Anzeige<br>Schaltzeiten einstellen<br>Timer vorwärts<br>Timer überbrücken<br>Erklärung optionale Einstell.<br>Optionale Einstell. – Funkt.tab.<br>Optionale Einstell. anpassen | <ul> <li>33-35</li> <li>36</li> <li>37</li> <li>38</li> <li>39</li> <li>40</li> </ul> |

# ? Was ist ein programmierbarer Raumthermostat?

Ein programmierbarer Raumthermostat ist ein Programmierer und Raumthermostat in einem. Mit einem Programmierer stellen Sie die "Ein" und "Aus" Zeiten so ein, wie Sie es mögen.

Ein Raumthermostat erfasst die Lufttemperatur, schaltet die Heizung ein, wenn die Lufttemperatur auf unterhalb der Thermostateinstellung absinkt, und schaltet die Heizung aus, wenn die eingestellte Temperatur erreicht wurde.

Mit einem programmierbaren Raumthermostat können Sie wählen, wann die Heizung einschaltet und welche Temperatur in dieser Zeit erreicht werden soll. Somit können Sie unterschiedliche Temperaturen für verschiedene Tageszeiten (und Wochentage) je nach Ihren Bedürfnissen und Präferenzen auswählen.

Durch Einstellen einer höheren Temperatur am programmierbaren Raumthermostat, wird der Raum nicht schneller erwärmt. Wie schnell ein Raum erwärmt wird, hängt vom Design und der Größe Ihrer Heizanlage ab.

Das gilt auch für das Reduzieren der Temperatur, um einen Raum schneller abzukühlen. Beim Einstellen eines programmierbaren Raumthermostats auf eine niedrigere Temperatur, wird der Raum mit einer niedrigeren Temperatur beheizt, wodurch Energie gespart wird.

Um Ihr programmierbares Raumthermostat optimal einzustellen und zu verwenden, sollte die niedrigste, für Sie zu unterschiedlichen Zeiten angenehmste, Temperatur ermittelt werden. Mehr ist nicht notwendig.

Stellen Sie den Raumthermostat auf eine niedrige Temperatur ein – z.B. 18°C, und erhöhen Sie dann jeden Tag die Temperatur um 1°C, bis Sie die für Sie angenehmste Temperatur ermittelt haben. Der Thermostat muss danach nicht weiter angepasst werden. Anpassungen, die über die Einstellung hinausgehen, verschwenden Energie und kosten Sie mehr Geld.

Durch Überbrücken oder Verwenden der Temperatur-Halten-Funktion, können Sie das Heizprogramm vorübergehend anpassen. Diese Funktionen werden auf den Seiten 20 und 21 dieser Bedienanleitung näher erläutert.

Um die Temperatur ermitteln zu können, benötigen programmierbare Raumthermostate ungehinderte Luftzirkulation. Deshalb dürfen sie nicht durch Vorhänge verdeckt oder durch Möbel blockiert werden. In der Nähe befindliche Heizstrahler, Fernseher, Wand- oder Tischleuchten können ebenfalls verhindern, dass der Thermostat richtig funktioniert.

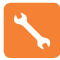

# Installationsablauf

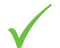

#### Korrekte Vorgehensweise

Den Touch-E V2 in Augenhöhe montieren.

Lesen Sie die Anleitungen vollständig durch, um Ihr Produkt optimal einsetzen zu können.

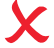

#### Vermeiden Sie folgende Fehler

Nicht unmittelbar neben einer direkten Wärmequelle installieren, da dies die Funktionalität beeinträchtigt. Nicht zu fest auf den LCD-Bildschirm drücken, da dies zu irreparablen Schäden führen kann.

#### Dieser Thermostat wurde für die Unterputz-Montage konzipiert und erfordert eine Einbaudose von 35 mm (Mindesttiefe) in der Wand, bevor die Installation erfolgen kann.

#### Schritt 1

Mithilfe eines Schraubenziehers die Schraube unten vom Thermostat entfernen. Trennen Sie die vordere Hälfte vorsichtig von der Klemmplatte.

#### Schritt 2

Legen Sie die LCD-Platte des Touch-EV2 an einem sicheren Ort ab. Schließen Sie den Touch-EV2 gemäß den Schaltplänen auf Seite 32 dieser Broschüre an.

#### Schritt 3

Schrauben Sie die Rückseite des Touch-E V2 wieder sorgfältig in der Einbaudose fest.

#### Schritt 4

Um die Vorderseite des Thermostats wieder zu befestigen, Stifte in der Fassung platzieren und die oberen Kante zuerst einführen. Jetzt die untere Kante einschieben, und mit einer Halteschraube befestigen.

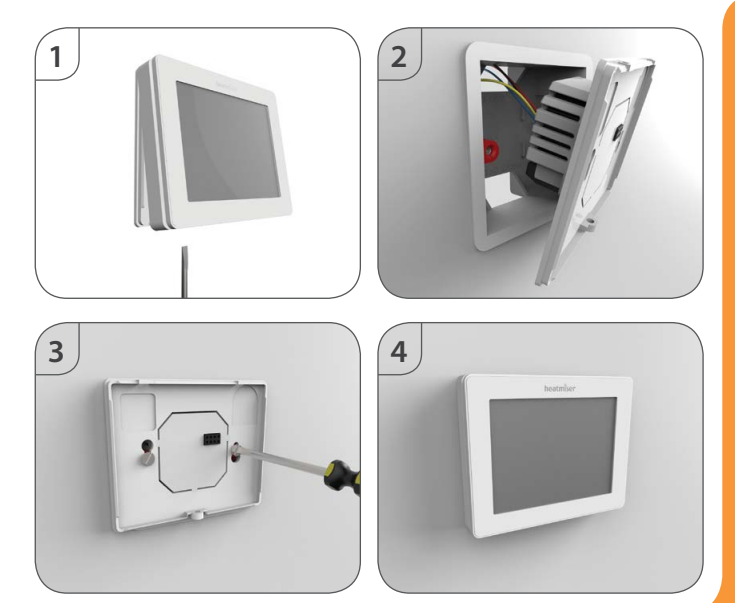

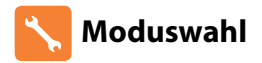

Der Touch-FV2 kann entweder als Thermostat oder Zeituhr verwendet werden. Standardeinstellung ist der Thermostatmodus.

Um zwischen Thermostat- & Zeituhrmodus zu wechseln, diese Schritte befolgen.

- $\odot$ Die Taste 🛈 drücken und 3 Sekunden gedrückt halten ..... Der Bildschirm erscheint leer, nur <sup>(1)</sup>, 'CLOCK' und 'SETUP' werden angezeigt.
- SETUP 'SETUP' drücken und 10 Sekunden gedrückt **halten** • Der Touch-E V2 wird auf Werkeinstellung zurückgesetzt und zeigt 2 Modus-Optionen an.
- Die Links-/Rechtstasten zum Scrollen zwischen den Modi verwenden ...... .

Modus 1 = Thermostat Modus 2 = 7eitubrHinweis: Die aewählte Option blinkt.

- DONE Zum Bestätigen der Wahl, 'DONE' drücken ..... •
- $\odot$ Die Taste 🛈 einmal drücken .....

Der Touch-E V2 setzt alle Parameter zurück und startet erneut im aewählten Modus.

Hinweis: Mit der Moduswahl-Funktion werden alle Parameter (außer Funk-Luftsensoren und Fenster-/Türkontakten) zurückgesetzt, die während des Einrichtens eingegeben wurden. Diese Vorgänge müssen nach Beendigung des Neustarts wiederholt werden

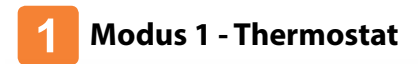

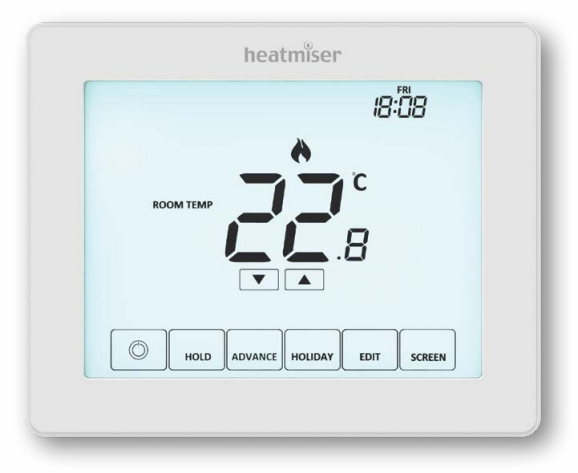

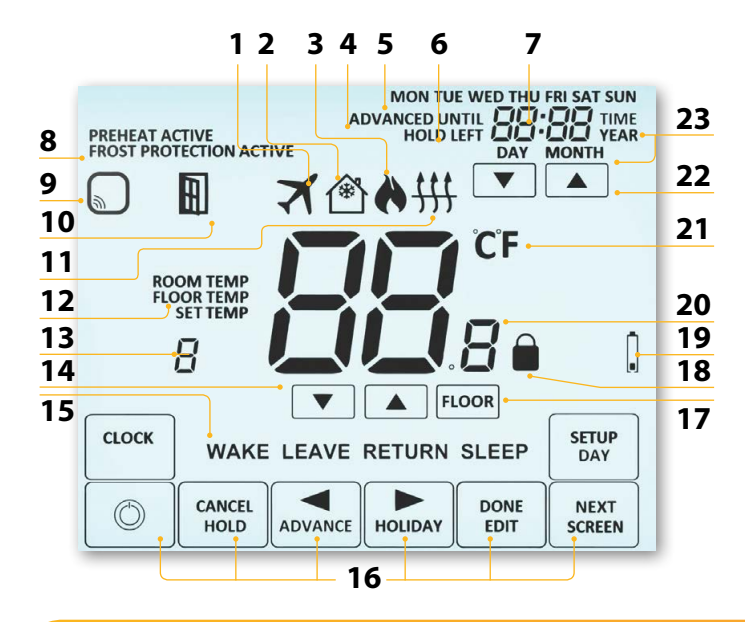

# LCD LCD-Anzeige

- 1. Urlaub Wird angezeigt, wenn das Thermostat im Urlaubsmodus ist.
- 2. Frostschutz Wird angezeigt, wenn der Frostschutz durch einen Fenster-/Türschalter aktiviert wurde.
- Flammen-Symbol Wird angezeigt, wenn der Thermostat Wärmezufuhr abruft; blinkt, wenn die Funktion Optimal-Start aktiv ist.
- 4. Vorwärts bis Zeigt an, wenn der Touch-EV2 bis zur nächsten programmierten Komfortstufe überbrückt wurde.
- 5. Tagesanzeige Zeigt den Wochentag an.
- 6. Halten Restzeit Wird angezeigt, wenn Temperatur Halten aktiv ist; zeigt die verbleibende Zeit an.
- 7. Uhr Die Zeit wird im 24-Stunden-Format angezeigt.
- 8. Aktiv-Status Zeigt die Modi 'Vorheizen' und 'Frostschutz' an.
- Sensorwarnung Blinkt auf dem Bildschirm, wenn der Touch-E V2 kein Signal von einem Funksensor oder Fenster-/Türschalter erhalten hat.
- 10. Fenstersymbol Wird angezeigt, wenn der Fenster-/Türschalter ausgelöst wurde.
- Bodenbégrenz.-Symbol Wird angezeigt, wenn der Bodenfühler die im Einrichtmenü konfigurierte Bodentemperaturbegrenzung erreicht hat.
- Boden-/Raumtemp. & Soll Sensor-Modus-Anzeige, und wird gezeigt, wenn am aktuellen Sollwert Änderungen vorgenommen werden.
- 14. Aufwärts-/Abwärtstasten Untere Zifferngruppe erhöhen/verringern.
- 16. Navigations-/Programmiertasten Zum Konfigurieren des Touch-EV2.
- 17. Taste Bodentemperaturanzeige Wird verwendet um auf die Anzeige der Bodentemperatur zu wechseln.
- 18. Anzeige Tastatursperre Wird angezeigt, wenn die Tastatur gesperrt ist.
- Zubehör Batterie schwach Wird angezeigt, wenn die Batterie eines angeschlossenen Zubehörs, wie Fensterschalter, schwach ist.
- 20. Temperatur Zeigt die aktuelle Sensortemperatur an.
- 21. Temperaturformat Grad Celsius oder Fahrenheit.
- 22. Aufwärts-/Abwärtstasten Obere Zifferngruppe erhöhen/verringern.
- 23. Zeit/Tag/Monat/Jahr Erscheint, wenn Uhr/Kalender oder ein Urlaubszeitraum eingestellt wird.

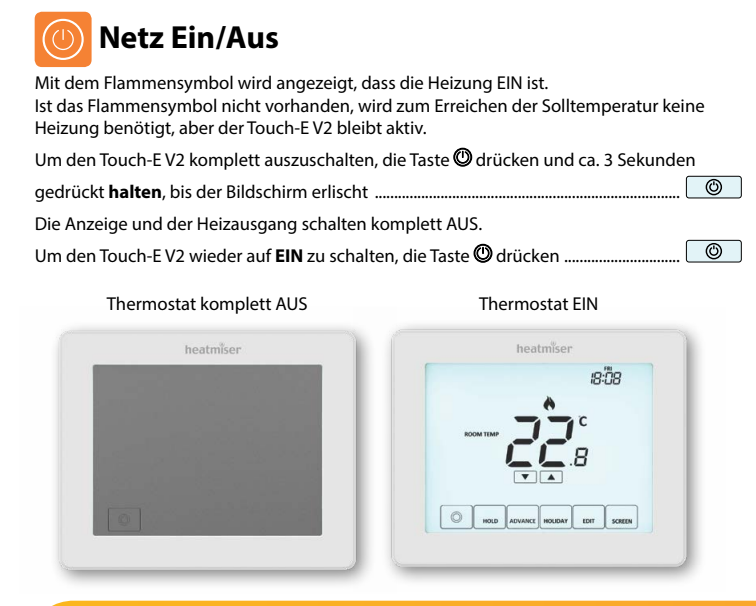

# Veit und Datum einstellen

Zum Einstellen der Uhr, diese Schritte durchführen.

- Die Taste 
   drücken und 3 Sekunden gedrückt halten ......

   Der Bildschirm erscheint nun leer und zeigt nur 
   (CLOCK' und 'SETUP' an.
- Die Taste 'CLOCK' antippen.....
- Die 'Stunden'-Ziffern blinken .....
- Zum Einstellen der Stunden, die Auf/Ab-Tasten verwenden und dann 'NEXT' drücken .....
- Zum Einstellen der 'Stunden', die Auf/Ab-Tasten verwenden und dann 'NEXT' drücken ......
   Diese zwei Schritte für das Einstellen des Datums (Tag, Monat & Jahr) wiederholen. Wenn beendet, erlischt die Anzeige.
   Die Taste 'DONE' und dann die <sup>®</sup> Taste drücken. um auf den

Hauptbildschirm zurückzukehren .....

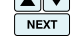

 $\odot$ 

CLOCK

NEXT

# C Temperaturanzeige

Der Touch-E V2 kann auf verschiedene Sensor-Optionen, wie integrierter Sensor, Bodensensor oder beides, eingestellt werden. Der Bildschirm zeigt deutlich an, welcher Sensor verwendet wird, indem entweder 'ROOM TEMP' oder 'FLOOR TEMP' links neben dem Ist-Wert angezeigt wird.

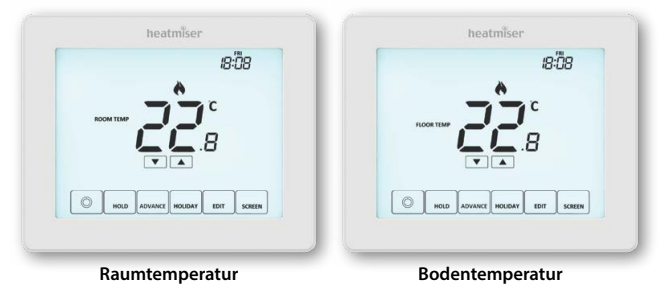

Ist Touch-E V2 auf die Verwendung von Luft- & Bodensensor eingestellt, wird die Lufttemperatur als Standard angezeigt.

Zum Anzeigen der aktuellen Bodentemperatur, die Taste FLOOR drücken. Die Bodentemperatur wird für 10 Sekunden angezeigt ......

### Modell: Touch-EV2

# 14

# Rildschirm auszuschalten.....

- Die Taste 🛈 drücken und 3 Sekunden gedrückt halten, um den
- Luftsensor und Fenster/Türkontakt verbinden.

Wenn einer der 'Eenster/Tür'-Kontakte defekt ist, wird der Touch-EV2

- solange das Symbol auf dem Bildschirm erscheint.

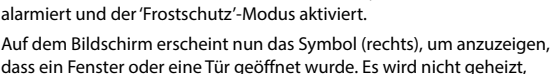

Die Taste 'Setup' drücken .....

Die 'Abwärts'-Taste solange drücken, bis auf dem Bildschirm oben der

Buchstabe 'P' angezeigt wird, dann 'NEXT' drücken .....

Wenn ein Fernsensor hinzugefügt wurde, zeigt der Touch-E V2 automatisch die Durchschnittstemperatur zwischen dem 'Funk-Luftsensor' und dem im Thermostat eingebauten Sensor an. Bei mehreren Luftsensoren, wird ebenfalls der Durchschnitt berechnet

Insgesamt können 16 Zubehöre an einem einzigen Touch-E V2 Thermostat

#### angeschlossen werden. Funk-Luftsensor

Tür/Fenster – Funk-Kontaktsensor

.

.

Zubehöre verbinden Funk-Luftsensor, Tür/Fenster – Funk-Kontaktsensor (für den Zeituhr-Modus nicht verfügbar).

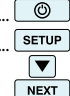

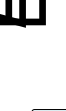

Der Thermostat startet jetzt einen 99-Sekunden-Countdown. Während dieser Zeit können mehrere Sensoren hinzugefügt werden.

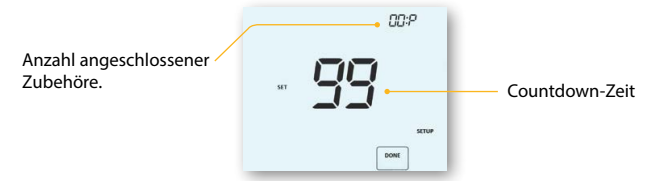

 Am 'Luftsensor & Fenster-/Türkontakt' den Verbindungsknopf drücken und 5 Sekunden gedrückt halten. Die LED leuchtet rot, um den Verbindungsstatus anzuzeigen

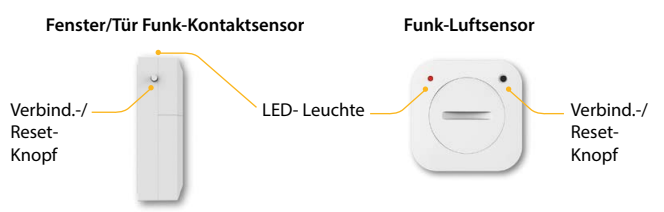

Wurde der Sensor erfolgreich verbunden, erlischt die LED nach ein paar Sekunden. Auf der Thermostatanzeige erscheint '01:P', um anzuzeigen, dass das erste Zubehör hinzugefügt wurde. Läuft die Countdown-Zeit ab, bevor alle Zubehöre verbunden wurden, den Countdown erneut starten und mithilfe der vorherigen Schritte weitere Sensoren hinzufügen.

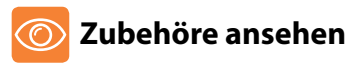

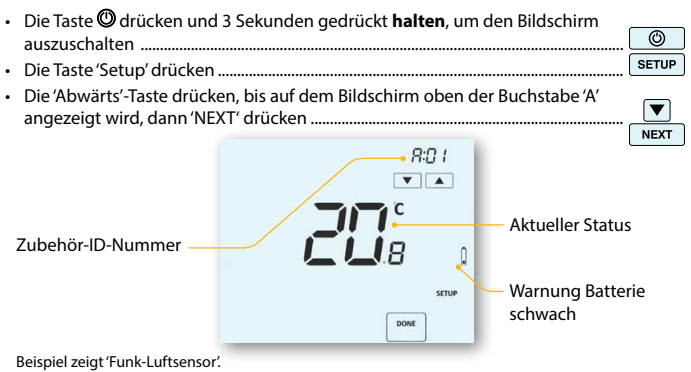

• Auf/Ab-Tasten verwenden, zur Liste angeschlossener Zubehöre zu scrollen...... 🔺 💌

Ein 'Funk-Luftsensor' zeigt die aktuelle Temperatur an. Der 'Fenster-/Türkontakt' zeigt mithilfe von 'OP' = Offen oder 'CL'= Geschlossen den aktuellen Offen-/Geschlossen-Status an. Bei Verlust der Verbindung zwischen Touch-E V2 und einem Zubehör, wird "--" angezeigt. Ein Batterie-Warnsymbol wird angezeigt, wenn ein Zubehör schwache Batterieleistung meldet. In diesem Fall die Batterie im Zubehör schnellstmöglich wechseln.

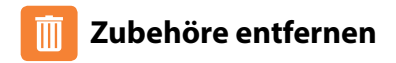

Es gibt zwei Möglichkeiten, um ein Zubehör vom Touch-E V2 Thermostat zu entfernen.

#### Am Sensor/Schalter

 Den Verbindungs-/Reset-Knopf am 'Sensor/Schalter' drücken und 15 Sekunden gedrückt halten. LED-Leuchte blinkt 3 Mal, um Reset zu bestätigen.

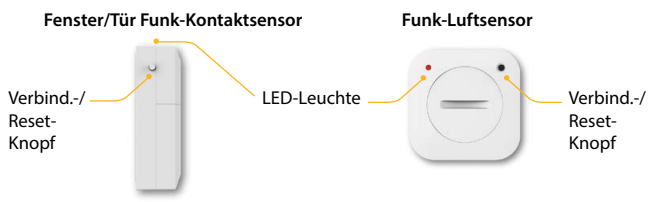

Jetzt meldet der 'Sensor/Kontakt' dem Touch-E V2 das Verlassen und wird somit automatisch vom 'Zubehörmenü' entfernt.

#### Auf dem Touch-E V2 Thermostat

- Um auf das Zubehörmenü zuzugreifen, die Schritte auf Seite 16 befolgen.
- Auf/Ab-Tasten drücken, um das zu löschende Zubehör anzusehen .....
- 'DONE' drücken und 10 Sekunden gedrückt halten, bis der Sensor vom Menü gelöscht ist

Hinweis: An diesem Punkt müssen Sie auch den Sensor zurücksetzen.

### Touch-EV2

DONE

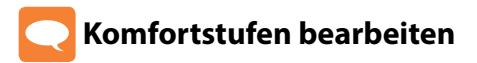

Der Touch-E V2 bietet drei Programm-Modi: Wochentag/Wochenende, 7-Tage- und 24-Stunden-Programmierung. Der Touch-E V2 kann auch als manueller Thermostat verwendet werden.

Der Thermostat wird mit vom Werk eingestellten Komfortstufen geliefert. Allerdings lassen sich diese einfach ändern. Die Standardeinstellungen sind:

07:00 - 21°C (Aufwachen) 09:00 - 16°C (Verlassen) 16:00 - 21°C (Rückkehr) 22:00 - 16°C (Schlafen)

Nicht verwendete Stufen müssen mit --:-- eingestellt werden, damit der Touch-EV2 diese bis zur nächsten programmierten Zeit überspringt.

Bei der Wochentag-/Wochenende-Programmierung sind die vier Komfortstufen für Mo-Fr gleich, können aber für Sa-So anders sein. Bei der 7-Tage-Programmierung können für Tag vier unterschiedliche Komfortstufen eingestellt werden. Im 24-Stunden-Modus werden alle Tage mit den gleichen Komfortstufen programmiert.

| •  | Zum Programmieren der 'Komfortstufen', die Taste 'EDIT' drücken               | EDIT  | J |
|----|-------------------------------------------------------------------------------|-------|---|
| •  | Die Taste 'DAY' drücken, um den Tag/Wochenperiode zu wählen<br>(Wahl blinkt)  | DAY   | J |
| •  | Um die Wahl zu bestätigen, 'NEXT' drücken                                     | NEXT  | J |
| Je | tzt blinkt 'WAKE' und die aktuelle Zeit- und Temperatureinstellung wird angez | eigt. |   |

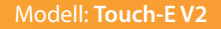

| •   | Die Auf/Ab-Taste oben verwenden, um Stunden & Minuten einzustellen          |
|-----|-----------------------------------------------------------------------------|
| •   | Die Auf/Ab-Tasten in der Mitte verwenden, um die Temperatur<br>einzustellen |
| •   | Die Rechtspfeil-Taste drücken                                               |
|     | Nun blinkt 'LEAVE' und die aktuellen Einstellungen werden angezeigt.        |
|     | Diese Schritte wiederholen, um alle Komfortstufen einzustellen.             |
|     | Für nicht verwendete Zeiträume, die Zeit auf: einstellen.                   |
| •   | 'DONE' drücken und Einstellungen speichernDONE                              |
| Sie | können bis zu 6 Stufen programmieren. Diese im Funktionsmenü aktivieren.    |
| Pro | grammtyp = 01 (siehe Seiten 26-29).                                         |

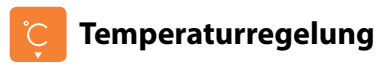

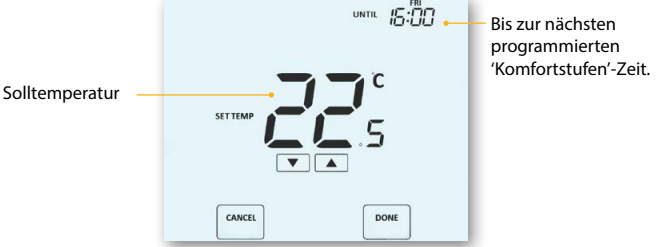

NHinweis: Diese neue Temperaturüberbrückung wird nur bis zur nächsten programmierten Komfortstufe gehalten. Dann kehrt der Thermostat zu den programmierten Stufen zurück.

Um diese Überbrückung abzubrechen, die Auf- oder Abwärtstaste und dann 'CANCEL' drücken.....

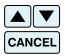

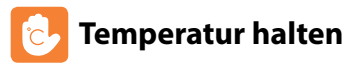

Mit der Temperatur-Halten-Funktion können Sie das aktuelle Betriebsprogramm manuell überbrücken und für einen gewünschten Zeitraum eine andere Temperatur einstellen.

• Taste 'Hold' einmal drücken .....

NEXT

DON

HOLI

CANCE

Auf/Ab-Tasten verwenden, um die gewünschte 'Hold'-Zeit (Stunden)
 einzustellen, dann 'NEXT' drücken ......

#### Nun blinken die Minuten.

- Auf/Ab-Tasten verwenden, um die gewünschte 'Hold'-Zeit (Minuten)
   einzustellen ......
- Auf/Ab-Tasten verwenden, um die gewünschte 'Hold'-Temperatur
   einzustellen ......
- 'DONE' drücken, um die Wahl zu bestätigen.....

Auf dem Bildschirm wird 'HOLD LEFT' angezeigt.

Für die eingestellte Zeit läuft ein Countdown, danach kehrt der Thermostat zum normalen Programm zurück.

#### Temperatur-Halten abbrechen/bearbeiten

- 'Hold'-Taste einmal drücken .....
- 'CANCEL' drücken, um Halten abzubrechen und zum normalen Betrieb zurückzukeh.....
- Oder 'EDIT'-Taste drücken, um die aktuellen 'Hold'-Einstellungen anzupassen .....
   EDIT die 'Hold'-Einstellungen zu bearbeiten, die Schritte wie oben auf dieser Seite erfolgen.

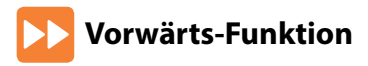

Mit dieser Funktion können Sie die nächste Komfortstufe vorverlegen. Somit wird diese Stufe vor der voreingestellten Zeit aktiviert. Hinweis: Mehrfaches Vorverleaen ist nicht zulässia.

#### 7um Aktivieren der Vorwärts-Funktion

ADVANC Die Taste 'ADVANCF' einmal drücken 'ADVANCED UNTIL'-Zeit und die 'SET'-Temperatur werden nun angezeigt.

----

CANCEL

- Zum Bestätigen, 'DONE' drücken .
- Um die 'SET'-Temperatur während' . Advanced 'Advance' zu sehen, entweder Auf- oder Ab-Taste einmal drücken.....

| ▼    |  |  |  |
|------|--|--|--|
| DONE |  |  |  |

Zum Verlassen, 'DONE' drücken .....

- Um die 'SET'-Temperatur während 'Advance' zu ändern, die Auf/Ab-Tasten verwenden und dann 'DONE' drücken, um zu bestätigen ... DONE

#### Vorwärts-Funktion abbrechen'

'Advance'-Taste einmal drücken, dann 'CANCEL' drücken......

DONE

'Advanced

Until'-Zeit

Stufe

vorwärts

ADVANC CANCE

ADVANCED UNTIL

DETUDA

DONE

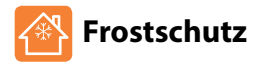

Das Frostsymbol schaltet zwischen EIN/AUS, wann immer die Taste gedrückt wird

In diesem Modus zeigt der Touch-E V2 das Frostsymbol an und schaltet die Heizung nur EIN, wenn die Raumtemperatur auf unterhalb der eingestellten Frosttemperatur sinkt. Wird die Heizung im Frostmodus auf EIN geschaltet, wird das Flammensymbol angezeigt.

6

 $\odot$ 

Um den Frostmodus abzubrechen, die Taste 🕲 erneut drücken .....

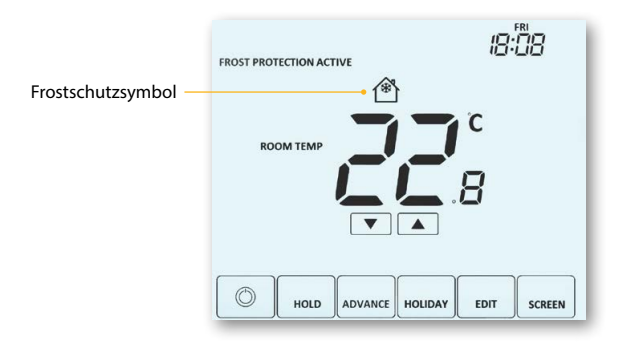

# **Touch-E V2 Bildschirm sperren**

The Touch-E V2 has a keypad lock facility. To activate the lock follow these steps.

- Die Taste 'HOLD' drücken und 3 Sekunden gedrückt halten..... . Auf dem Bildschirm wird 0000 angezeigt. Bitte geben Sie jetzt eine vierstellig PIN-Nummer ein
- Für die ersten zwei Stellen, die Auf/Ab-Tasten verwenden.....
- 'NEXT' drücken
- Für die nächsten zwei Stellen, die Auf/Ab-Tasten verwenden .....
- 'DONF' drücken

Die Anzeige kehrt zum Hauptbildschirm zurück, und das Symbol für die Sperre wird angezeigt.

Hinweis: Das Symbol für die Tastensperre wird nur angezeigt, wenn die Sperre aktiviert ist.

# **Touch-E V2 Bildschirm entsperren**

т

| •    | To unlock the Touch-E V2 press any key once                       |
|------|-------------------------------------------------------------------|
|      | The display will show 0000.                                       |
|      | At this point enter the four digit pin number you set previously. |
| •    | Use the 'Up/Down' keys to set the first two digits                |
| •    | Press 'NEXT'                                                      |
| •    | Use the 'Up/Down' keys to set the next two digits                 |
| •    | Press 'DONE'                                                      |
| he d | lisplay will unlock and return to the main screen.                |

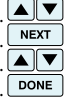

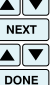

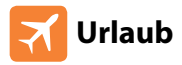

Ilm Zeituhrmodus: der zeitlich festgelegte Ausgang wird während des Urlaubszeitraums ausgeschaltet und kehrt zu den programmierten Einstellungen zurück, wenn die Urlaubszeitraum endet.

Im Thermostatmodus: die Urlaubsfunktion reduziert die eingestellte Temperatur in Ihrem Haus auf die eingestellte Frostmodus-Temperatur, die im Einrichtmenü konfiguriert wurde.

Der Touch-EV2 hält diese Temperatur für die Dauer des Urlaubs und kehrt bei Ihrer Rückkehr automatisch zum Programmmodus zurück.

#### **Einstellen eines Urlaubs**

| • | Die Taste 'HOLIDAY' einmal drücken                                     | HOLIDAY |
|---|------------------------------------------------------------------------|---------|
|   | Mithilfe der Auf/Ab-Tasten die Rückkehrzeit (Stunden) eingeben und zum |         |
|   | Bestätigen 'NEXT' drücken                                              | NEXT    |
|   | Mithilfe der Auf/Ab-Tasten die Rückkehrzeit (Minuten) eingeben und zum |         |
|   | Bestätigen 'NEXT' drücken                                              |         |
|   | 5                                                                      |         |

- Diese Schritte wiederholen, um Tag/Monat & Jahr einzustellen ..... .
- Zum Bestätigen, 'DONE' drücken ..... .

Auf der Anzeige erscheint das Symbol 🛪 und 'Frost Protection Active' wird angezeigt. Um die Soll-Frosttemperatur im Urlaubsmodus anzuzeigen und zu ändern, die Auf/Ab-Tasten drücken und dann 'DONE' drücken, um zu bestätigen .....

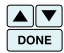

DONE

#### Touch-FV2

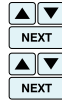

# 🗞 Erläuterung optionale Einstellungen

# DIE FOLGENDEN EINSTELLUNGEN SIND OPTIONAL UND MÜSSEN MEIST NICHT ANGEPASST WERDEN.

Zubehöre anzeigen: Aktueller Status des jeweiligen Zubehörs, Fernsensoren und Fensterschalter.

Zubehöre verbinden: Mit einem Raum-Funksensor oder Fensterschalter.

Temperaturformat: Mit dieser Funktion können Sie zwischen °C und °F wählen.

Schaltdifferenz: Mit dieser Funktion können Sie die Schaltdifferenz des Thermostats erhöhen. Die Standardeinstellung ist 1°C, d.h., dass bei einer Temperatureinstellung von 20°C der Thermostat bei 19°C die Heizung einschaltet und bei 20°C ausschaltet. Bei einer Differenz von 2°C schaltet die Heizung bei 18°C ein und bei 20°C aus. Diese Einstellung gilt sowohl für Heizen als auch Kühlen. Bedingung: Während "Optimal-Start" aktiviert ist, soll die 'Schaltdifferenz' als 1°C/F vorgegeben werden.

Ausgangsverzögerung: Um schnelles Schalten zu vermeiden, kann eine Ausgangsverzögerung eingestellt werden. Der Bereich liegt zwischen 00-15 Minuten. Die Standardeinstellung ist 00, d.h., keine Verzögerung. Bedingung: Die Ausgangsverzögerung soll nicht wirksam sein, während der 'Optimal-Start' durchgeführt wird.

Temperatur Aufwärts-/Abwärtsbegrenzung: Mit dieser Funktion können Sie die Nutzung der Aufwärts- und Abwärtstasten begrenzen. Diese Begrenzung ist auch aktiv, wenn der Thermostat gesperrt ist. Somit können Sie die Regelung des Heiz-/Kühlsystems durch andere Personen einschränken.

Sensorauswahl: An diesem Thermostat können Sie auswählen, welcher Sensor verwendet werden soll. Sie können zwischen Lufttemperatursensor und Fernbedienungssensor oder beide wählen. Wenn Sie beide Sensoren wählen, berechnet der Thermostat automatisch den Durchschnitt zwischen jedem Sensorpunkt. Bodentemp.begrenzung: Wenn der Bodensensor in Funktion 05, aktiviert wurde, können Sie die Bodentemperatur auf 20-45°C begrenzen. Somit wird der Boden vor Überhitzen geschützt. (28°C ist die Standardeinstellung)..

Hinweis: 'Nur Luftsensor' DARF NICHT für die Regelung von elektrischen Bodenheizungen verwendet werden. Es muss Bodensensor oder Luft & Boden verwendet werden.

Optimal-Start: Der Optimal-Start verzögert die Inbetriebnahme des Heizsystems bis zum spätmöglichsten Moment. Somit wird unnötiges Heizen vermieden und trotzdem gewährleistet, dass das Gebäude zur programmierten Zeit warm ist. Der Thermostat nutzt die Information der Änderungsrate, um zu berechnen, wie lange die Heizung für die Erhöhung der Gebäudetemperatur um 1°C benötigt.

Änderungsrate: Anzahl der Minuten, die benötigt werden, um die Temperatur um 1°C zu erhöhen.

Hinweis: Diese Funktion dient nur zur Information und kann vom Benutzer nicht geändert werden.

Programmiermodus: Es stehen die folgenden Programmiermodi zur Verfügung:

- Nicht programmierbar Einfache Aufwärts-/Abwärts-Überbrückungstemperaturregelung.
- 5/2-Tage-Programmierung 4 Stufen f
  ür Wochentage und 4 verschiedene Stufen f
  ür das Wochenende.
- 7-Tage-Programmierung 4 Stufen für jeden Tag.
- 24-Stunden 4 Stufen über einen Zeitraum von 24 Stunden.

Sommerzeit: Der Thermostat stellt während der Sommermonate die 'Standardzeit' der Uhr eine Stunde vor, und im Herbst wieder eine Stunde zurück. Somit werden die Zeiten mit natürlichem Tageslicht besser genutzt.

Kommunikations-ID: Als Schnittfläche mit Gebäudeverwaltungssystemen, bei denen das Standard-Modbus-Protokoll verwendet wird.

Programmart: Es kann zwischen 4 oder 6 Programm-Heizstufen gewählt werden.

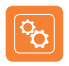

# **Optionale Einstellungen - Funktionstabelle**

| FUNKTION                    | BESCHREIBUNG                  | EINSTELLUNG                                                                                                    |
|-----------------------------|-------------------------------|----------------------------------------------------------------------------------------------------|
| A                           | Zubehör anzeigen              | Nur für Informationszwecke                                                                                                    |
| Р                           | Zubehöre verbinden            | Startet Countdown von 99 – 00 Sekunden.                                                                                                    |
| 01<br>Menü-<br>Zugangspunkt | Zubehöre<br>Temperaturformat  | . 00 = °C, 01 = °F (00 = Standard)                                                                                                    |
| 02                          | Schaltdifferenz               | 00 = 0,5°C, 01 = 1,0°C (Standard) 02 = 2,0°C, 03 = 3,0°C                                                                                                    |
| 03                          | Ausgangsverzögerung           | 00 - 15 Minuten (00 = Standard)                                                                                                    |
| 04                          | Temperaturbegr. Auf/Ab        | $00^{\circ} - 10^{\circ}C$ ( $00^{\circ} = $ Standard)                                                                                                    |
| 05                          | Sensorauswahl                 | 00 = Integrierter Sensor mit optionaler Funk-Luft-Fern Luft-Fern (Standard)<br>01 = Nur Funk-Luft-Fern<br>02 = Nur Bodensensor<br>03 = Integrierter + Bodensensor + optionaler Funk-Luft-Fern<br>04 = Bodensensor + Nur Funk-Luft-Fern |
| 06                          | Bodentemp.begrenzung          | 20°C – 45°C (28°C Standard)                                                                                                    |
| 07                          | Optimal-Start                 | 00 = Deaktiviert (Standard) 01 = 1 Stunde 02 = 2 Stunden<br>03 = 3 Stunden 04 = 4 Stunden 05 = 5 Stunden                                                                                                    |
| 08                          | Änderungsr.                   | Nur für Informationszwecke                                                                                                    |
| 09                          | Programmmo.                   | 00 = 5/2 $01 = 7$ -Tage $02 = 24$ -Stunden<br>03 = Nicht programmierbar                                                                                                    |
| 10                          | Sommerzeit                    | 00 = Deaktiviert (Standard) 01 = Aktiviert                                                                                                    |
| 11                          | Kommunikations-ID<br>(Modbus) | 01-32<br>00 = Deaktiviert                                                                                                    |
| 12                          | Programmart                   | 00 = 4 Komfortstufen (Standard)<br>01 = 6 Komfortstufen                                                                                                    |

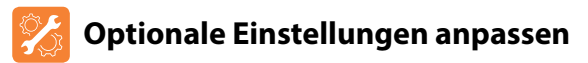

- Die Taste 
   drücken und 3 Sekundengedrückt halten ...... ()Der Bildschirm erscheint leer. Nur O und 'Setup' und 'Clock' werden angezeigt. SETUP
- Die Taste 'SETUP' einmal drücken, dann 'NEXT' drücken

• Die Taste 🔘 einmal drücken

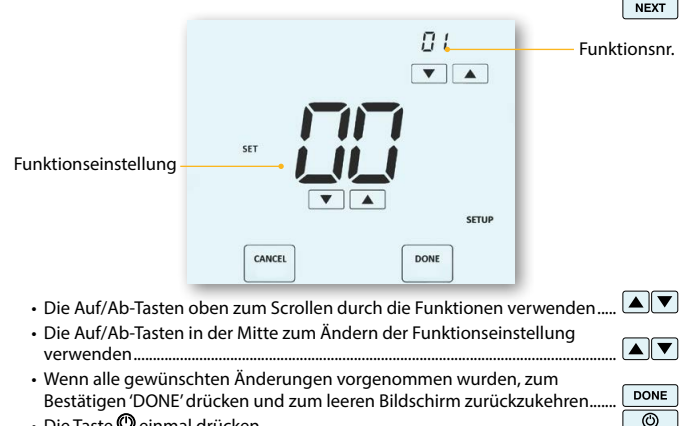

Touch-FV2

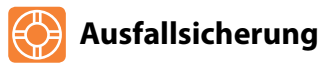

Wenn der integrierte Sensor deaktiviert ist und der Thermostat auf die Temperaturmessung durch nur einen einzigen Funkfernsensor angewiesen ist, wird die Ausfallsicherung im Falle eines Verbindungsverlusts aktiviert.

- Die Ausfallsicherung wird in dem Moment aktiviert, in dem 'E2' auf dem Bildschirm angezeigt wird.
- Nach ca. 12 Minuten aktiviert der Thermostat die Heizquelle für zunächst 12 Minuten, und wiederholt dies stündlich.
- Die Ausfallsicherung bleibt solange aktiviert, bis der Thermostat die Verbindung zum Fernsensor wiederhergestellt hat.

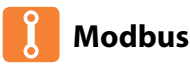

Über die Modbus-Schnittstelle kann der Thermostat über die Hausautomation oder ein Gebäudeleitsystem gesteuert werden.

- An einem RS485-Adapter können maximal 32 Geräte angeschlossen werden.
- Es wird empfohlen, für die Modbus-Verbindungen FTP-Kabel zu verwenden.
- Alle Modbus-Verbindungen sollten in Form einer Kette und nicht sternenförmig geschalten werden.
- Wenn der Touch-E V2-Thermostat das letzte Modbus-Gerät in der Kette ist, den Kippschalter an der Rückseite der Blende auf 'Ein' stellen.

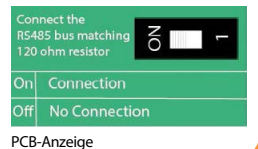

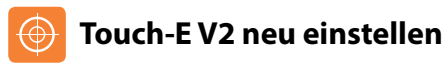

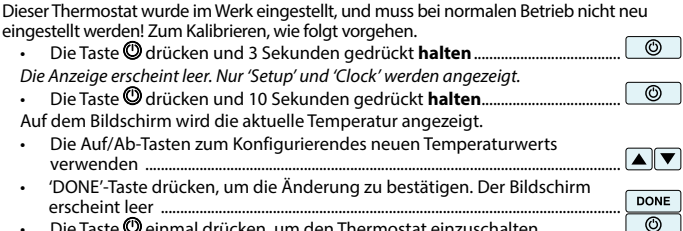

Die Taste 🕲 einmal drücken, um den Thermostat einzuschalten.....

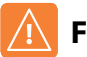

# **Fehlercodes**

Der Touch-E V2 zeigt einen Fehlercode an, wenn am Temperatursensor eine Störung aufgetreten ist. Diese Fehlercodes werden unten erklärt.

- E0 = Störung am internen Sensor.
- E1 = Der BODEN-Fernsensor wurde nicht angeschlossen. Der BODEN-Fernsensor wurde nicht richtig verdrahtet. Der BODEN-Fernsensor ist defekt
- E2 = Die Verbindung für den LUFT-FUNKSENSOR ist nicht korrekt. Verlust der Verbindung zwischen LUFT-FUNKSENSOR und dem Touch-EV2. (Batterien prüfen). Der externe LUFT-FUNKSENSOR ist defekt

# Touch-FV2

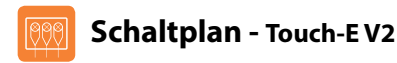

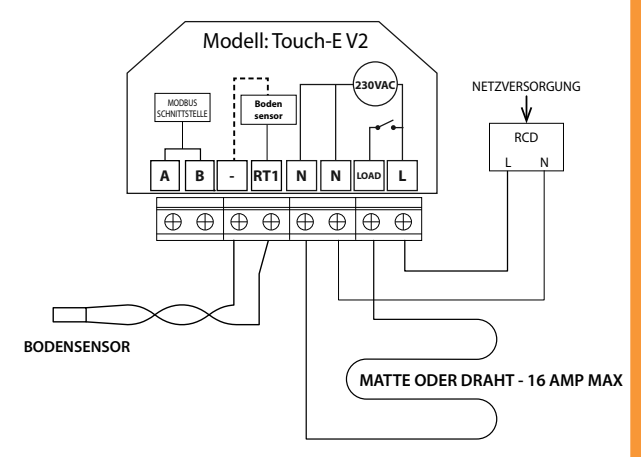

Dieses Produkt darf nur durch einen Elektrofachmann installiert werden und muss den örtlichen Installations-vorschriften entsprechen.

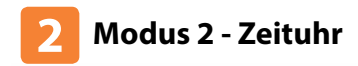

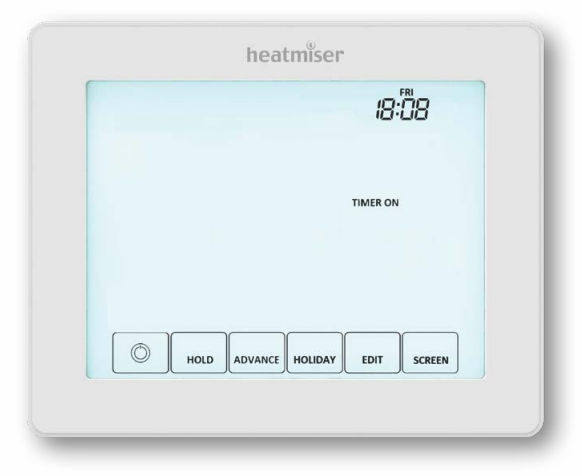

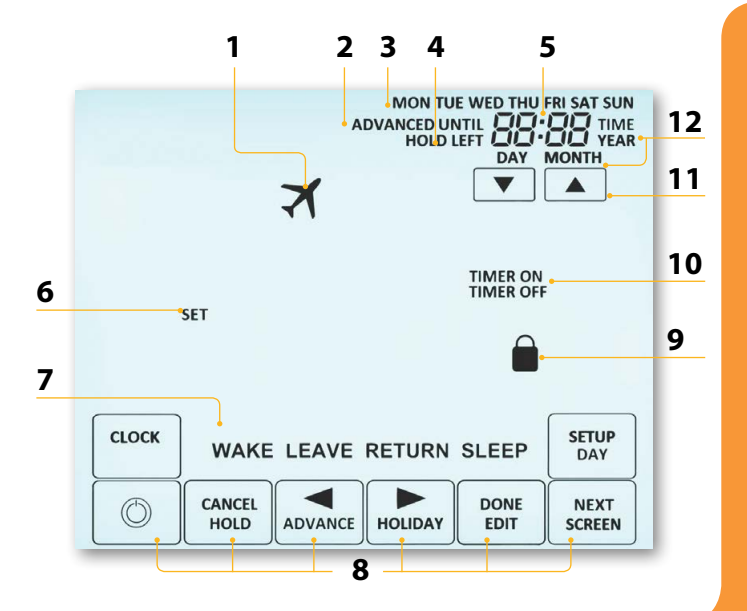

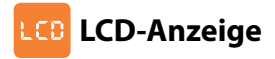

- 1. Urlaub wird angezeigt, wenn die Zeituhr im Urlaubsmodus ist.
- 2. Vorwärts bis Zeigt an, wenn die Zeituhr bis zur nächsten programmierten Komfortstufe überbrückt wurde.
- 3. Tagesanzeige Zeigt den Wochentag an.
- Halten Restzeit Wird angezeigt, wenn Temperatur Halten aktiv ist; zeigt die verbleibende Zeit an.
- 5. Uhr Die Zeit wird im 24-Stunden-Format angezeigt.
- Soll Wird angezeigt, wenn am aktuellen Sollwert Änderungen vorgenommen werden.
- Programmanzeige Wird während der Programmierung angezeigt, um anzuzeigen, welche Stufe geändert wird.
- 8. Navigations-/Programmiertasten Zum Konfigurieren des Touch-E V2.
- 9. Anzeige Tastaturspeere Wird angezeigt, wenn die Tastatur gesperrt ist.
- 10. Zeituhr Ein/Aus Zeigt den Status des Zeituhrausgangs an.
- 11. Auf/Ab-Tasten Obere Zifferngruppe erhöhen/verringern.
- 12. Zeit/Tag/Monat/Jahr Wird angezeigt, wenn Uhr/Kalender oder ein Urlaubszeitraum eingestellt werden.

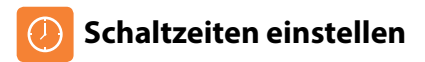

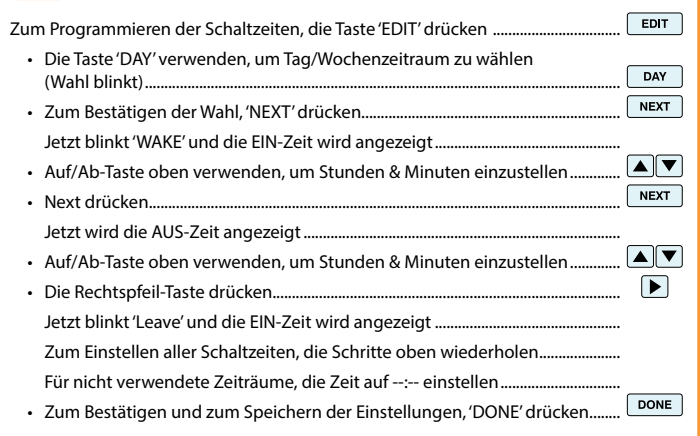

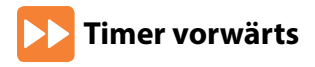

Mit dieser Funktion können Sie die nächste Schaltzeit vorverlegen. Somit wird diese Stufe vor der voreingestellten Zeit aktiviert. Mehrfaches Vorverlegen ist nicht zulässig.

#### Zum Aktivieren der Vorwärts-Funktion

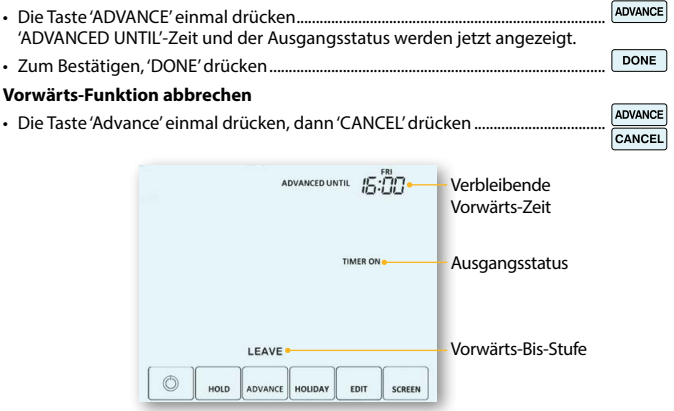

# 🙃 Timer überbrücken

| olgen. |
|--------|
| HOLD   |
|        |
| NEXT   |
|        |
|        |
| DONE   |
| HOLD   |
|        |
|        |
| CANCEL |
|        |

# 🇞 Erläuterung optionale Einstellungen

Programmiermodus: Es stehen die folgenden Programmiermodi zur Verfügung:

5/2-Tage-Programmierung - 4 Ein-/Aus-Schaltzeiten für die Wochentage und 4 Ein-/Aus-Schaltzeiten für das Wochenende.

7-Tage-Programmierung - 4 individuelle Ein-/Aus-Schaltzeiten für jeden Tag.

24-Stunden - 4 Ein-/Aus-Schaltzeiten über einen 24-Stunden-Zeitraum.

**Sommerzeit:** Der Thermostat stellt während der Sommermonate die 'Standardzeit' der Uhr eine Stunde vor, und im Herbst wieder eine Stunde zurück. Somit werden die Zeiten mit natürlichem Tageslicht besser genutzt.

Kommunikations-ID: Als Schnittstelle für Gebäudemanagementsysteme, die das Standard-Modbus-Protokoll verwenden.

# 🔂 Optionale Einstellungen - Funktionstabelle

| FUNKTION          | EINSTELLUNG                                             |
|-------------------|---------------------------------------------------------|
| Programm-Modus    | 00 = 5/2 (Standard),<br>01 = 7-Tage,<br>02 = 24-Stunden |
| Sommerzeit        | 00 = Deaktiviert (Standard) 01 = Aktiviert              |
| Kommunikations-ID | 01-32 (00 = Deaktiviert)                                |

# 🌠 Optionale Einstellungen anpassen

- Die Taste <sup>®</sup> drücken und 3 Sekunden gedrückt halten ......
   TDie Anzeige erscheint leer. Nur <sup>®</sup>, 'Setup' und 'Clock' werden angezeigt.
- Die Taste 'SETUP' einmal drücken .....

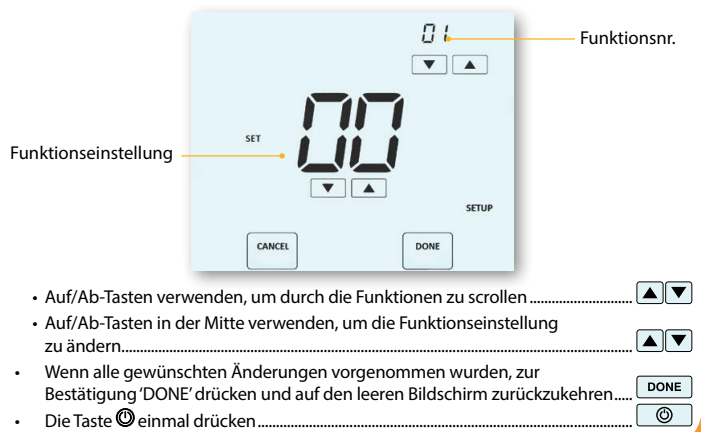

### Modell: Touch-EV2

 $\odot$ 

SETU

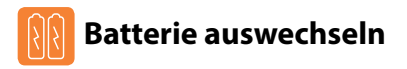

Wird der Thermostat normalerweise über einen Netzanschluss betrieben, muss die 3 V Lithiumbatterie eigentlich kaum ausgewechselt werden. Die Hauptaufgabe der Batterie ist, zu gewährleisten, dass die Zeiten akkurat eingehalten werden, wenn die.

Stromversorgung zum Thermostat unterbrochen wird.

Zum Entfernen der Batterie, einen kleinen Schlitzschraubendreher oder die Fingerspitze verwenden, um den Messing-Haltebügel zurückzuschieben. Die Batterie wird dann automatisch freigegeben.

Zum Einlegen der neuen Batterie, ein Ende (+Seite nach oben!) unter den Halteklemmen einführen und das andere Ende an der gegenüberliegenden Seite gegen den Messing-Haltebügel drücken.

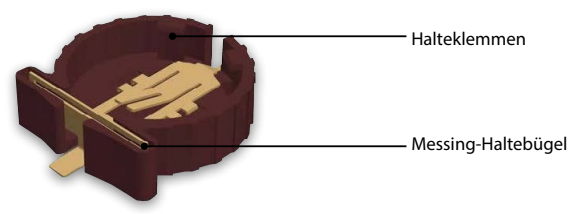

Wir empfehlen, dass die Lithiumbatterie von einem geprüften Fachmann ausgewechselt wird.

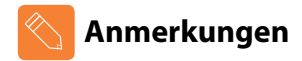

| <br> |
|------|
| <br> |
| <br> |
| <br> |
| <br> |
| <br> |
| <br> |
| <br> |
| <br> |
| <br> |
| <br> |

# heatmiser

# Haben Sie noch Fragen?

Rufen Sie unseren Kundendienst an: +44 (0)1254 669090 oder sehen Sie sich die technischen Angaben direkt auf unserer Webseite an: www.heatmiser.de

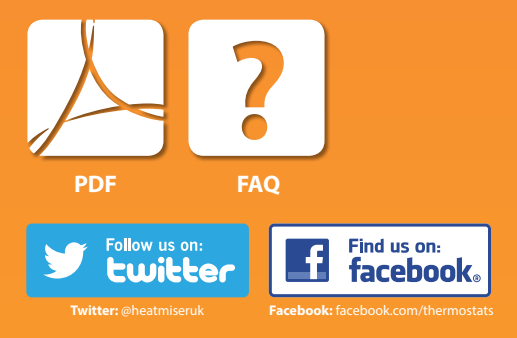